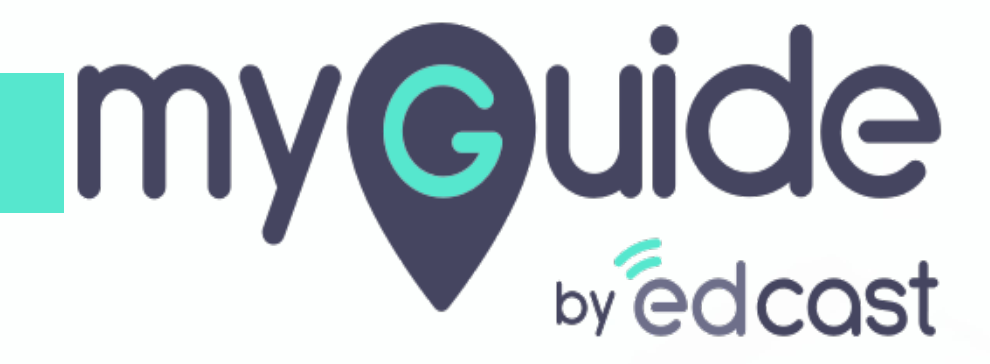

How to add and remove tab from a chat

myguide.org

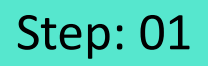

## Open Microsoft Teams and log in to your account

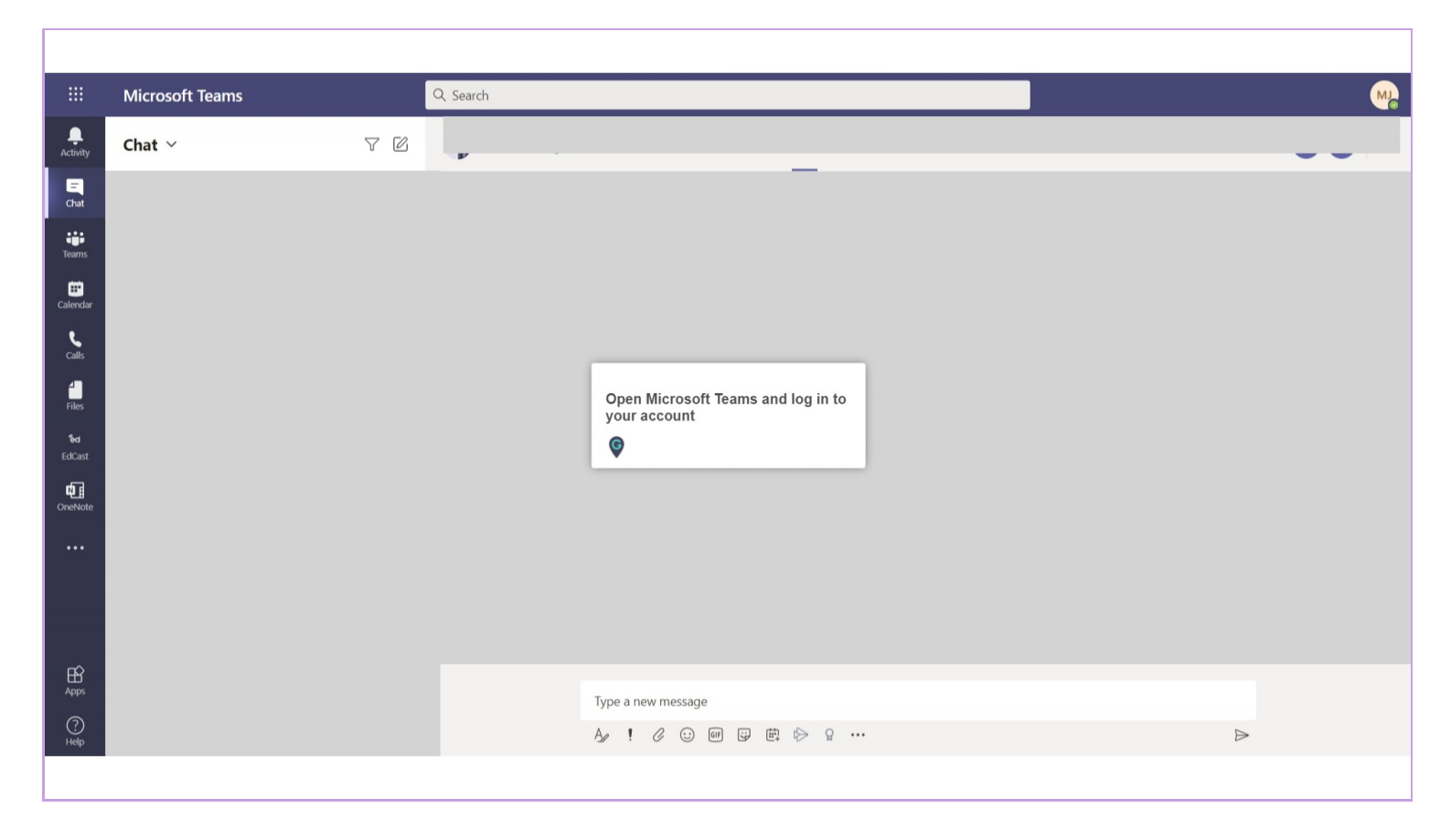

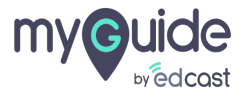

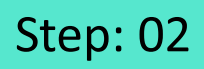

# Click on the chat head you want to add a Tab to

|                     | Microsoft Teams     |         | Q Search                               |                          |                 |                     |   |                |
|---------------------|---------------------|---------|----------------------------------------|--------------------------|-----------------|---------------------|---|----------------|
| <br>Activity        | Chat $\vee$         | 70      | AK Aishwarya Ka                        | <b>ranjkar</b> Chat File | es Organization | Activity PowerPoint | + | <b>€ €</b> *8* |
| <br>Chat            | - Pinned            | 0.02 PM |                                        |                          |                 |                     |   |                |
| Teams               | Aishwarya Karanjkar | 8:03 PM | Click on the chat head<br>add a Tab to | I you want to            |                 |                     |   |                |
| Calendar            |                     |         | Ģ                                      |                          |                 |                     |   |                |
| Calls               |                     |         |                                        |                          |                 |                     |   |                |
| Files               |                     |         |                                        |                          |                 |                     |   |                |
| <b>ਿਰ</b><br>EdCast |                     |         |                                        |                          |                 |                     |   |                |
| OneNote             |                     |         |                                        |                          |                 |                     |   |                |
|                     |                     |         |                                        |                          |                 |                     |   |                |
|                     |                     |         |                                        |                          |                 |                     |   |                |
| -0                  |                     |         |                                        |                          |                 |                     |   |                |
| Apps                |                     |         | Type a new message                     |                          |                 |                     |   |                |
| ?<br>Help           |                     |         |                                        | A ! C 😳                  | er 😳 🛱 🖒        | g                   |   | ⊳              |
|                     | -                   |         |                                        |                          |                 |                     |   |                |

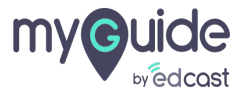

# Click on "Add icon "

|                     | Microsoft Teams | Q Search |                 |            |            |              |            |                      |           | MJ |                 |
|---------------------|-----------------|----------|-----------------|------------|------------|--------------|------------|----------------------|-----------|----|-----------------|
|                     | Chat ~          | 70       | AK Aishwarya Ka | aranjkar ( | Chat Files | Organization | Activity + | Click on "Add icon " |           | 00 | 80 <sup>+</sup> |
| =<br>Chat           |                 |          |                 |            |            |              |            |                      |           |    |                 |
| Teams               |                 |          |                 |            |            |              |            |                      |           |    |                 |
| <b>E</b> Calendar   |                 |          |                 |            |            |              |            |                      |           |    |                 |
| <b>C</b> alls       |                 |          |                 |            |            |              |            |                      |           |    |                 |
| Files               |                 |          |                 |            |            |              |            |                      |           |    |                 |
| <b>िल</b><br>EdCast |                 |          |                 |            |            |              |            |                      |           |    |                 |
| 0neNote             |                 |          |                 |            |            |              |            |                      |           |    |                 |
|                     |                 |          |                 |            |            |              |            |                      |           |    |                 |
|                     |                 |          |                 |            |            |              |            |                      |           |    |                 |
|                     |                 |          |                 |            |            |              |            |                      |           |    |                 |
| Apps                |                 |          |                 | Type a nev | w message  |              |            |                      |           |    |                 |
| ?<br>Help           |                 |          |                 | Ar !       | 0 0        | er 🕑 🛱 🖗     | > 입        |                      | $\bowtie$ |    |                 |
|                     |                 |          |                 |            |            |              |            |                      |           |    |                 |

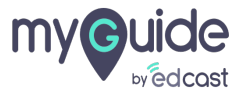

#### Click on the tab you want to add

For example, select PowerPoint

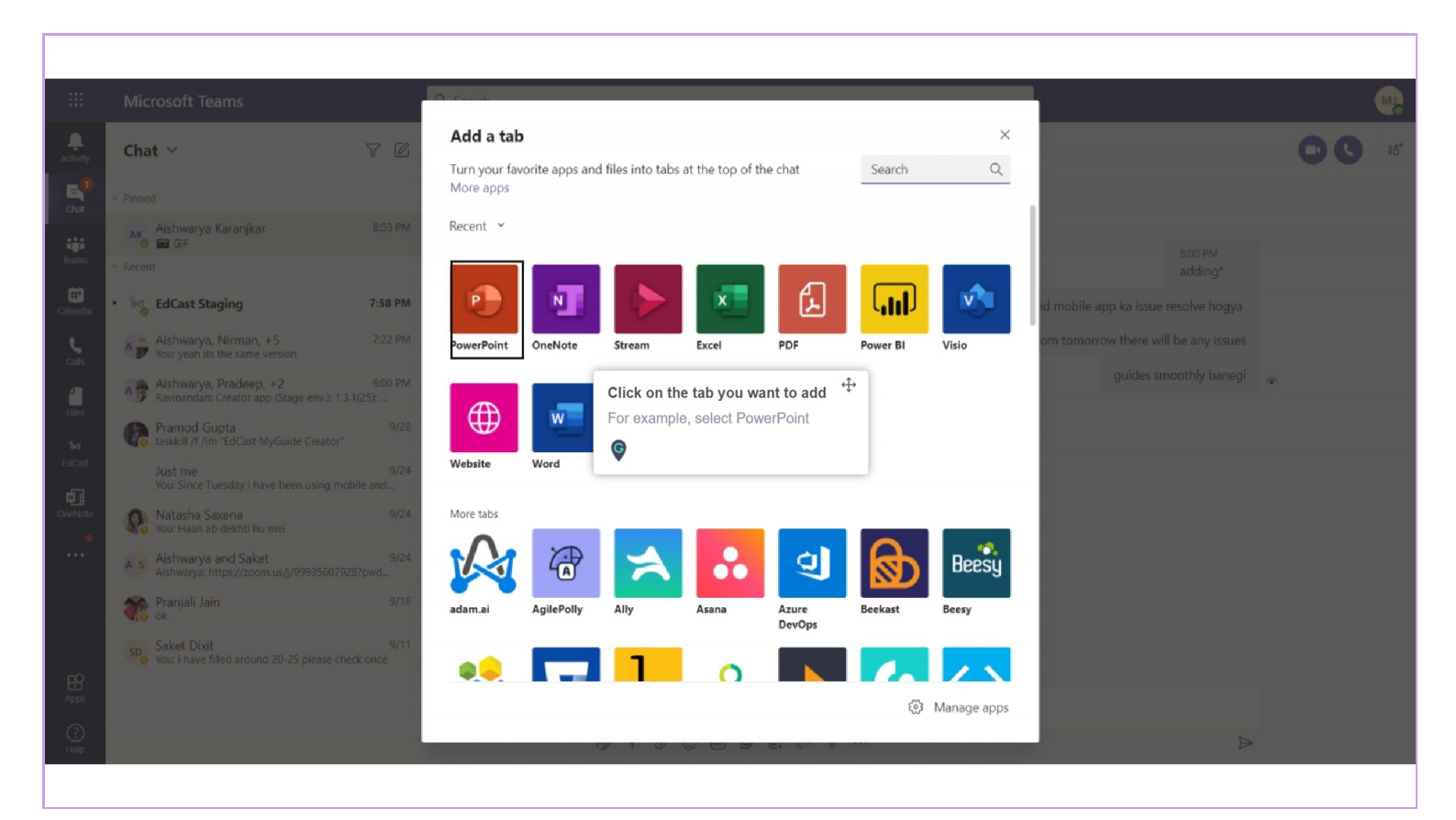

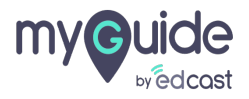

## From the option available select the one you want to add

For example, select "New Microsoft PowerPoint Presentation.pptx"

| Chat Y                                                                            | AK Aishwarya Karanjkar Chat Files Organization Activity +       | <b>C C 2</b> <sup>80<sup>+</sup></sup> |
|-----------------------------------------------------------------------------------|-----------------------------------------------------------------|----------------------------------------|
|                                                                                   | Pata nahi                                                       |                                        |
| Ak Aishwarya Karanjkar 5:28 P<br>You: haan he also mailed he wanted updates       | PowerPoint About × Abhi jo banaya h vo to dikhra g              |                                        |
| * Recent                                                                          | Tab name w guides banane ke liye kuch alag hi aagya h           |                                        |
| Aishwarya, Nirman, +5 7:22 P<br>You: yeah its the same version                    | PowerPoint                                                      |                                        |
| Aishwarya, Pradeep, +2 6:00 P<br>Ravinandan: Creator app (Stage env.): 1.3.1(25): | From the option available select the                            |                                        |
| Pramod Gupta 9/<br>taskkill /f /im "EdCast MyGuide Creator"                       | 6.PNG one you want to add<br>For example, select "New Microsoft |                                        |
| Just me<br>You: Since Tuesday I have been using mobile and                        | PowerPoint Presentation.pptx"                                   |                                        |
| Natasha Saxena 9/ You: Haan ab dekhti hu mei                                      | SS.PNG                                                          |                                        |
| A s Aishwarya and Saket 9/<br>Aishwarya: https://zoom.us/j/99935607928?pwd        |                                                                 |                                        |
| Pranjali Jain 9/                                                                  |                                                                 |                                        |
| Saket Dixit<br>You: i have filled around 20-25 please check once                  | Post to the chat about this tab Back Save 5:28 PM okay sure     |                                        |
|                                                                                   | haan he also mailed he wanted updates                           | 2                                      |
|                                                                                   |                                                                 |                                        |
|                                                                                   |                                                                 |                                        |
|                                                                                   |                                                                 |                                        |
|                                                                                   |                                                                 |                                        |

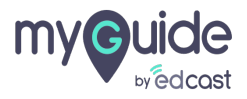

#### Enter "Tab name"

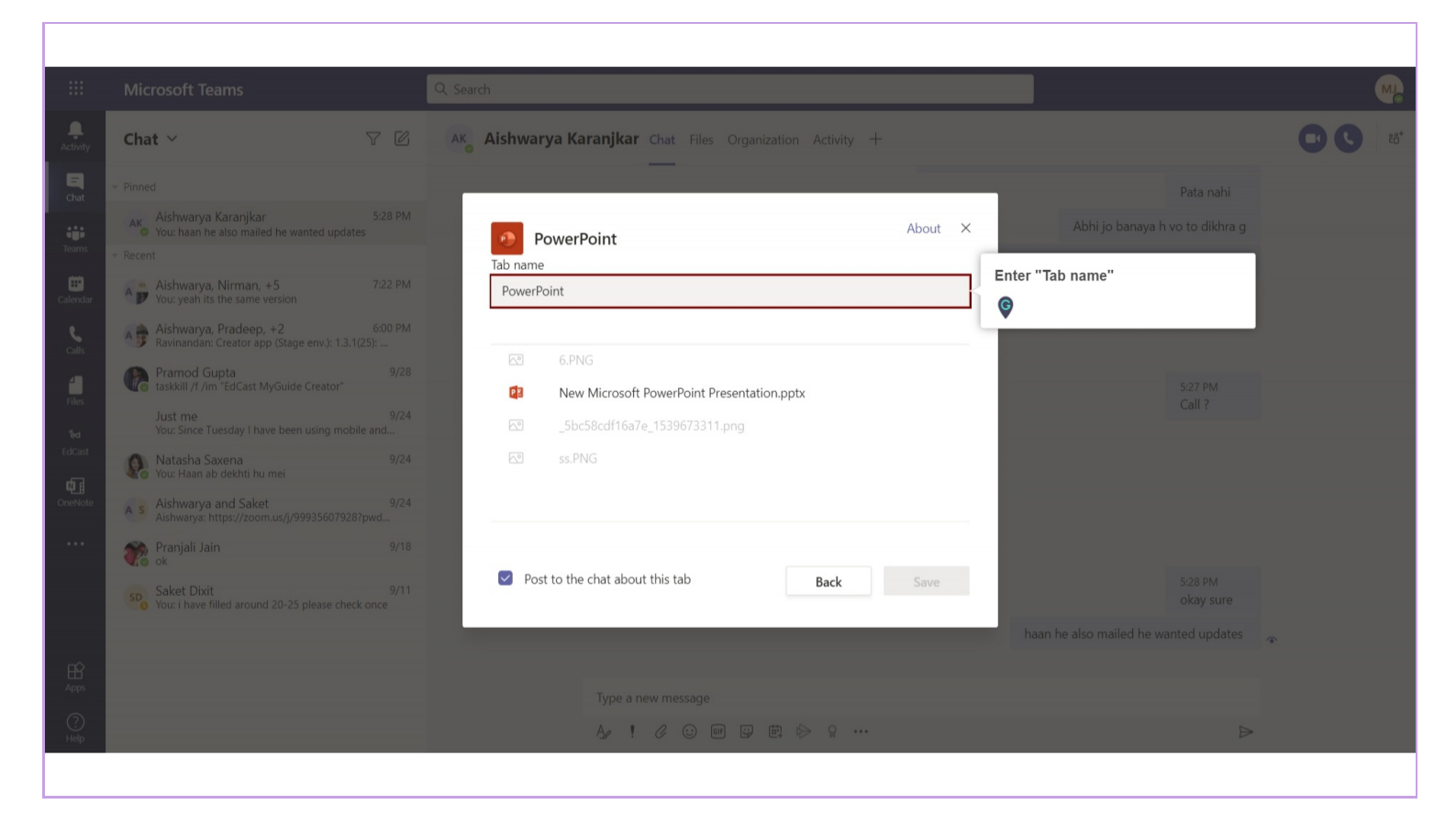

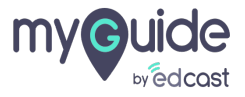

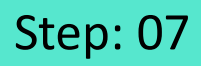

#### Click "Save"

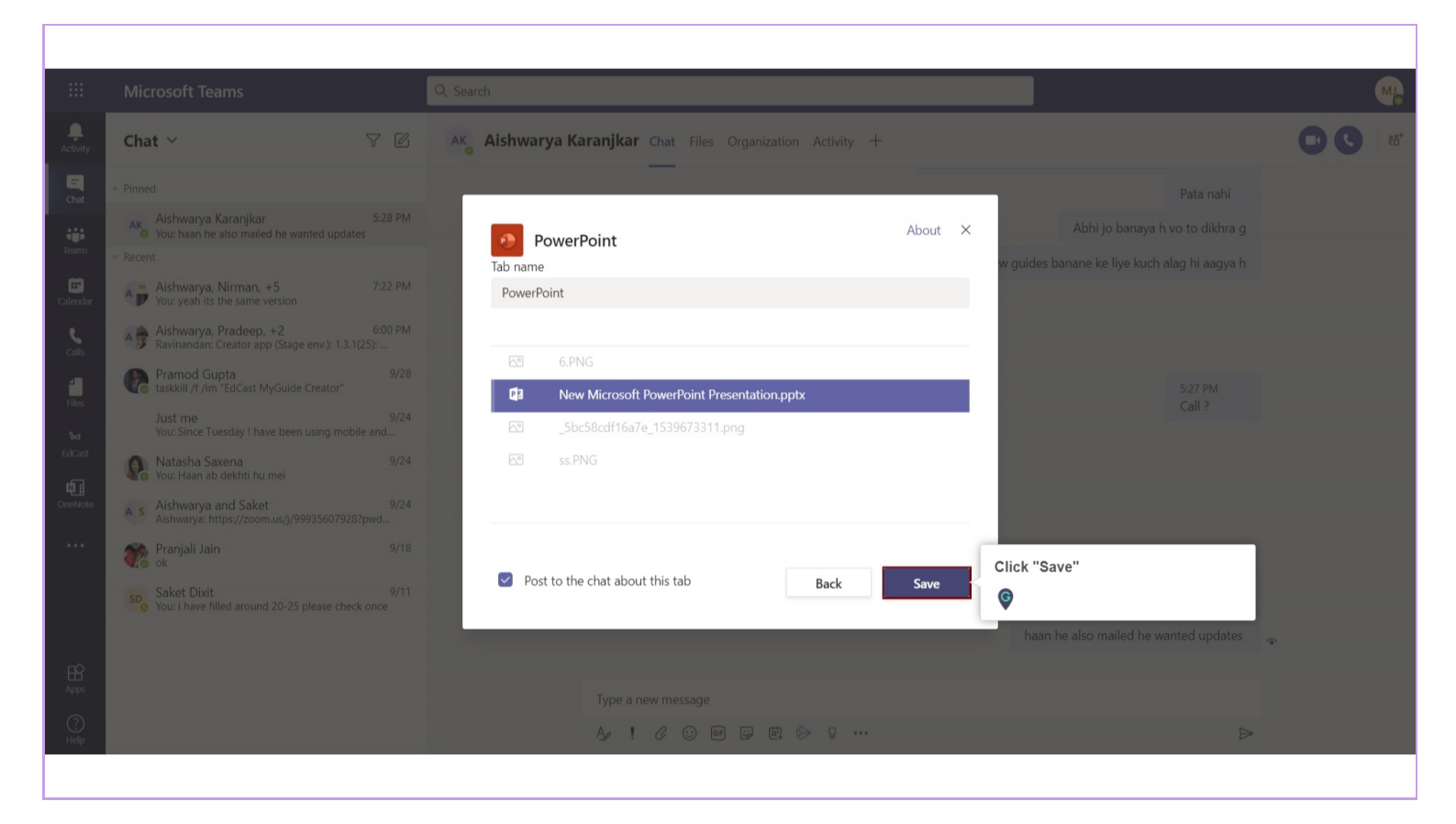

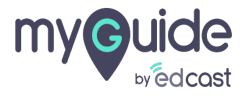

#### New Tab has been added to the chat

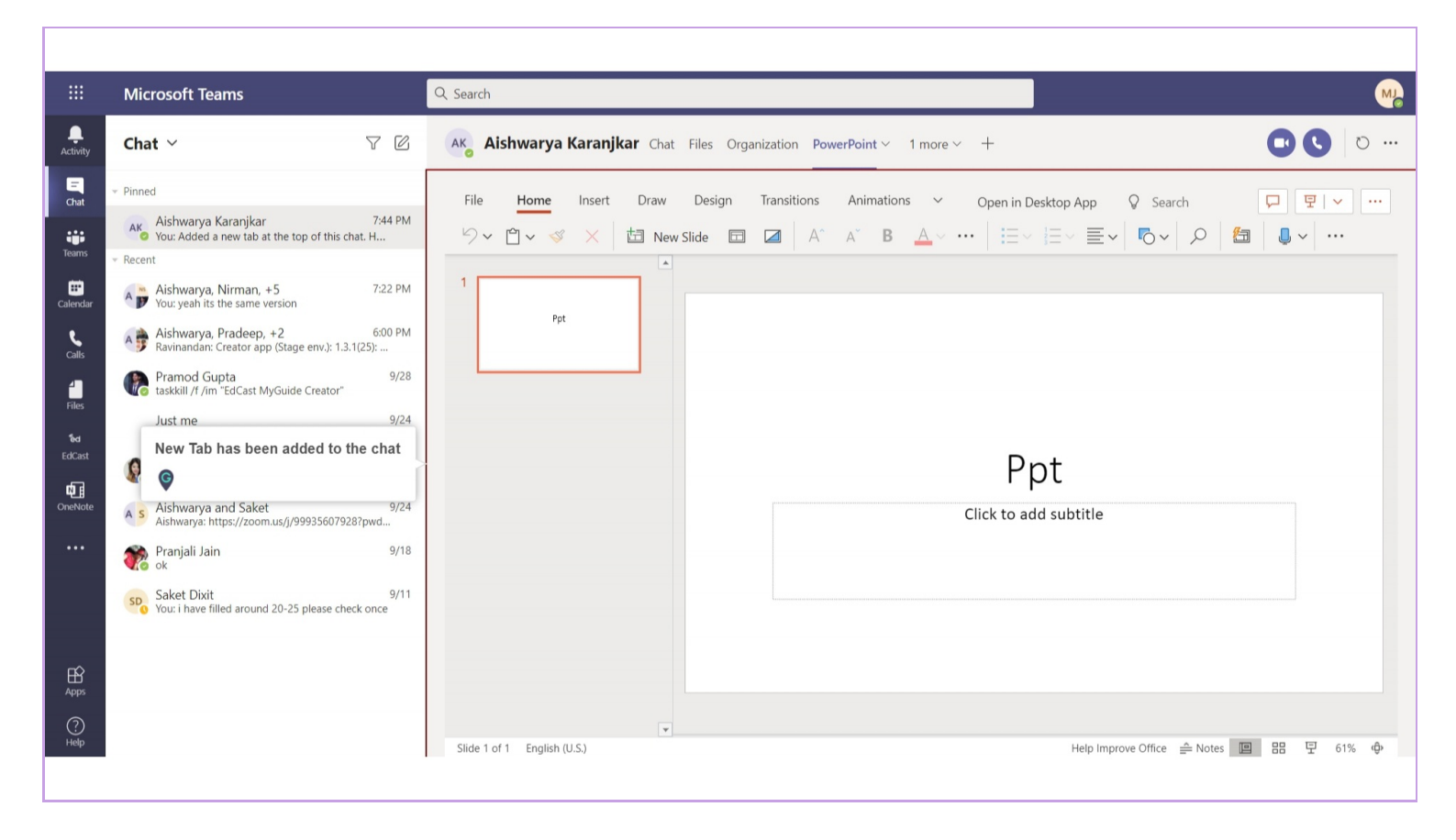

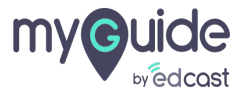

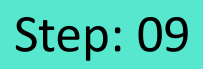

Click on the downward arrow beside the tab name you have added

|                                        | Microsoft Teams | Q. Search                                                                                                    |
|----------------------------------------|-----------------|----------------------------------------------------------------------------------------------------|
| Activity                               | Chat ~ \7 🛛     | Aishwarya Karanjkar Chat Files Organization       PowerPoint         File       Home       Insert       Draw       Design       Transitions       Animations       Comparing Deciders App       Search       Image: Comparing Deciders App |
| Calendar<br>Calendar<br>Calls<br>Files |                 | $\begin{array}{c c c c c c c c c c c c c c c c c c c $                                                                                                    |
| °ed<br>EdCast<br>DneNote<br>•••        |                 | Ppt<br>Click to add subtitle                                                                                                    |
| Apps<br>Help                           |                 | Slide 1 of 1 English (U.S.) Help Improve Office ≜ Notes III 88 1 61% Ф                                                                                                    |

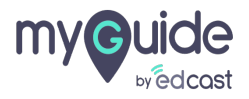

# Click on "Remove"

|                     | Microsoft Teams | Q, Search                                                                                                    | <b>M</b>     |
|---------------------|-----------------|----------------------------------------------------------------------------------------------------|--------------|
| <br>Activity        | Chat ∨ ♡ ☑      | Ak Aishwarya Karanjkar Chat Files Organization PowerPoint ~ 1 more ~ +                                                                                                    | 0            |
| =<br>Chat           |                 | File Home Insert Draw Design 1 🚳 Settings Open in Desktop App 🛇 Search 🔽                                                                                                    | · · · · ·    |
| Teams               |                 | └──      ✓     └── New Slide     □     Image: Rename     Click on "Remove"       Image: Click on the second second secon |              |
| <b>E</b> Calendar   |                 |                                                                                                    |              |
| <b>C</b> alls       |                 |                                                                                                    |              |
| Files               |                 |                                                                                                    |              |
| <b>িব</b><br>EdCast |                 | Det                                                                                                    |              |
| OpeNote             |                 | Ppt                                                                                                    |              |
| Onentote            |                 | Click to add subtitle                                                                                                    |              |
|                     |                 |                                                                                                    |              |
|                     |                 |                                                                                                    |              |
| ?                   |                 | v                                                                                                    |              |
| нер                 |                 | Slide 1 of 1 English (U.S.) Help Improve Office 🚔 Notes 🔟 🗄 🖫                                                                                                    | 61% <b>@</b> |

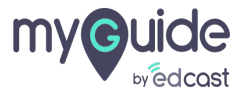

#### Click on "Remove"

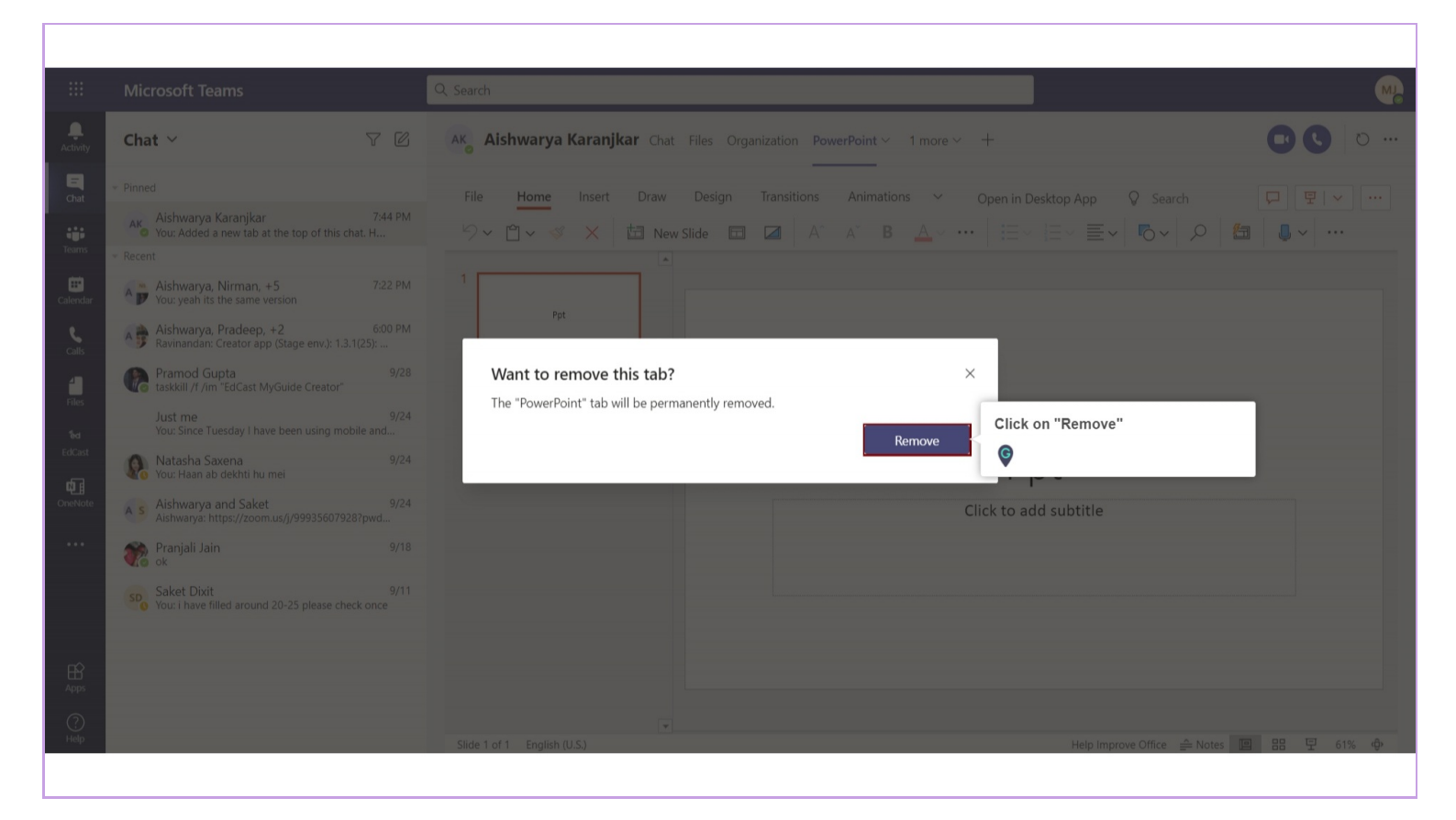

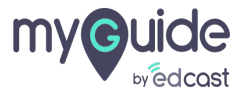

#### Tab has been removed

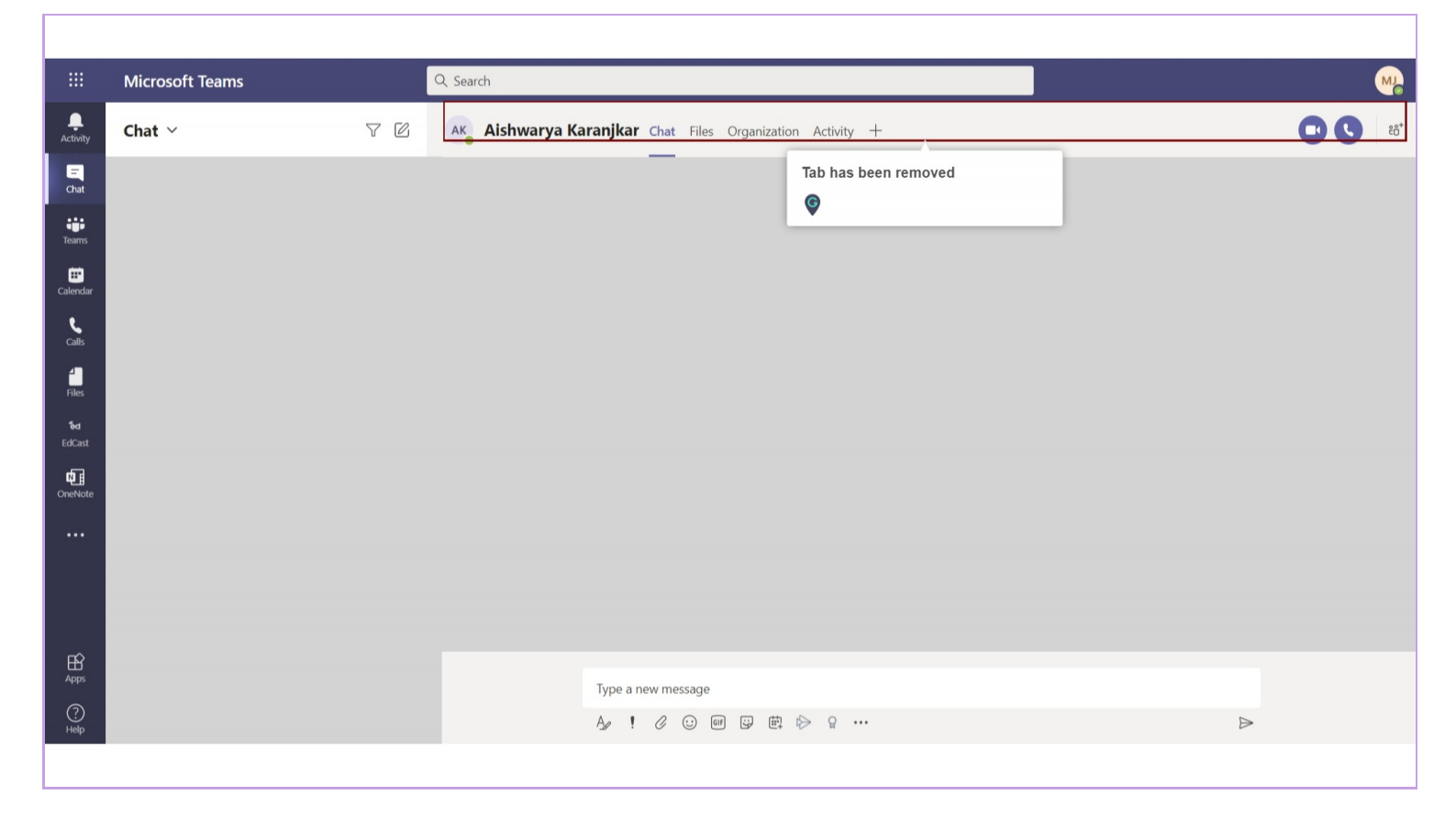

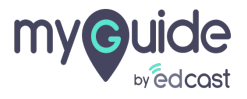

# **Thank You!**

myguide.org

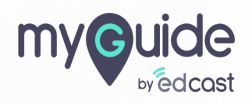